## PI 登录校级贵重仪器线上缴费系统缴费操作说明

1.0 目的

指导 PI 用户在使用校级贵重仪器线上缴费系统(<u>http://lims.xmu.edu.cn/site/login</u>)交费时,进行绑定账户、确认收费单及填写经费卡等操作。

2.0 适用范围

校内 PI 用户。

3.0 用户分类和权限

**PI 用户:**指拥有并管理厦门大学生物医学共享平台付款账户的用户。该类用户可于校级线上缴费系统中查询本课题组使用平台仪器的记录并进行缴费操作。

**其余用户:**校级系统非 PI 身份用户可在 PI 用户的许可下被授权相应课题组账单的查询 权限。

## 4.0 登录系统交费流程

 使用一卡通或校级账号登录校级贵重仪器线上缴费系统 (<u>http://lims.xmu.edu.cn/site/login</u>)。

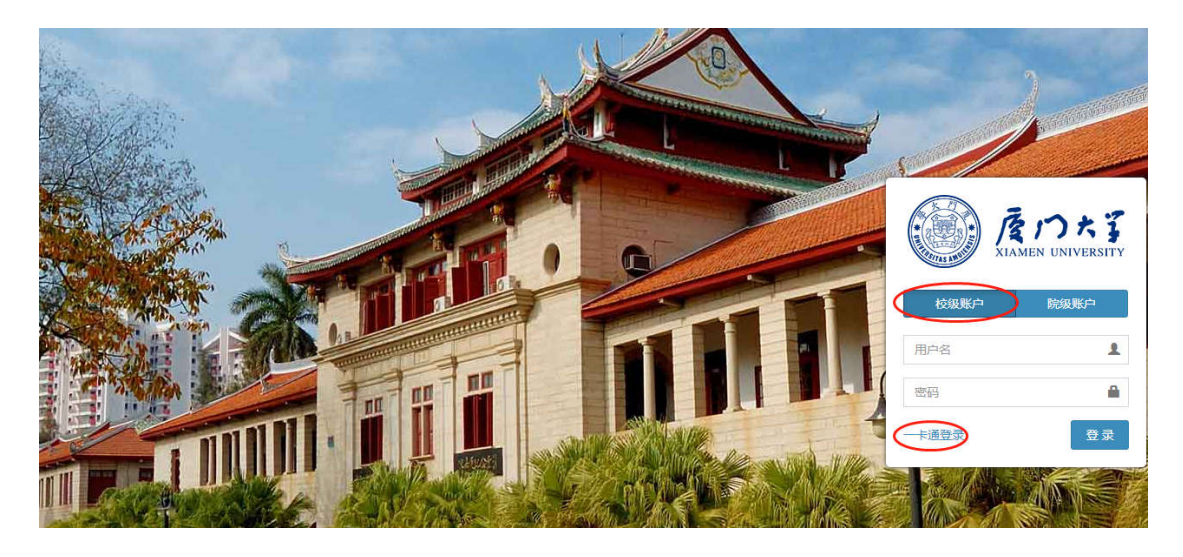

2) 点击"学院汇总表"可查看本课题组需要交费的账单详情。

| 厦门大学贵重仪器共享    | =                                     |
|---------------|---------------------------------------|
| III 仪器管理 <    |                                       |
| 2 学院汇总表 ~     | 1 1                                   |
| ○ 学院汇总表       | ー ー ー ー ー ー ー ー ー ー ー ー ー ー ー ー ー ー ー |
| O 代付汇总表       |                                       |
| ▲ 学院管理 〈      | 信息发布                                  |
| 🖮 数据报表(旧) 🛛 < | 关于贵重实验仪器设备调拨信息的通知                     |
| G 上传承诺书       | 关于贵重实验仪器设备调拨信息的通知                     |
| ∾ 帐号绑定        | 关于贵重实验仪器设备调拨信息的通知(已报废)                |
|               | 关于贵重实验仪器设备调拨信息的通知(已调拨)                |

3) 点击待填经费卡的账单"收费流水号"或"待填经费卡"进入账单详情。

|                     |                              |                          | 并机能定置        | : 5.00 |               |       |                             | $\frown$      |   |
|---------------------|------------------------------|--------------------------|--------------|--------|---------------|-------|-----------------------------|---------------|---|
| 2021030415005899995 |                              | 40 : 2019-04-15 22:51:00 | 开机牌:         | 0.17   | <b>检衣應用</b> : | 6.05  | No. of Concession, Name     | (待填经费卡)       |   |
| 1000000             | 系统测试课题组                      | 止: 2019-04-15 22 51 00   | 10741年度      | 0.25   | 代原廣用:         | -5.D4 | CONTRACTOR OF A DESCRIPTION | CONTRACTOR OF | 0 |
| 生命和学学院              | Callenter Land - Landaneer 1 | - 思时任/样母   1.00          | 1244.题:      | 0.52   | 实物原用:         | -1.01 | 2021-03-04 15:00:38         | 通用 日田・        |   |
|                     |                              |                          | RESUMPTION . | 0.00   |               |       |                             |               |   |
|                     |                              |                          |              |        |               |       |                             |               |   |

 4) 在账单详情界面可以执行"添加经费卡"或"请求代付"操作,在最下方可以查询核对 该账单明细,如对账单有疑问可以联系相应仪器管理员或收费秘书询问、处理(由于财 务接口速率问题可能需要一定时间才会加载出"添加"按钮,请耐心等待)。

| ▲ 教派合计                           |                     |            |                     |                     |         |          |       |       |                   |         |             |      |       |      |
|----------------------------------|---------------------|------------|---------------------|---------------------|---------|----------|-------|-------|-------------------|---------|-------------|------|-------|------|
| 用的开始时间                           | Strategies          | TRAVEN IN: | 12567422004         | 主动性学习问              | 双际时任    | 他的时间,可是数 | 开机限定用 | THE   | <b>ELETHYLS M</b> | 1271.00 | RETUREET AD | 由收缴用 | 化加速用  | 20.0 |
| 2019-04-15 03:09:00              | 2019-04-19 32:91:00 | 1182       | 2019-04-15 03 09:00 | 2018-04-15 22 51:00 | 1182    | 1.00     | 5.00  | 0.17  | 0.25              | 0.63    | 0.00        | 6.05 | 15.D4 | 1.01 |
| ■ 经费卡值息                          |                     |            |                     |                     |         |          |       |       |                   |         |             |      |       |      |
| 2收费金顺 1.01 剥余物                   | 奏金牘 1.01            |            |                     |                     |         |          |       | il f  | 惠新招車              |         |             |      |       |      |
| 负责人                              | 经费年                 | 金田         | 财务进步                |                     | 招展中消预约单 | 6        | 秋西    | 18    |                   |         |             |      |       |      |
| -                                |                     |            |                     |                     |         |          |       | 17.22 | <b>洛栎,用于转</b>     | 飲草显示    |             |      |       |      |
|                                  | 由此处添加用于支付的图         | 要表表及全額     |                     |                     |         |          |       | 10    | 德技术阅试             |         |             |      |       |      |
| 405                              | ix.                 |            | ±#                  |                     | 秋志      |          |       | 学教    | 经基卡号              |         |             |      |       |      |
| 100-00-10-20-                    |                     |            |                     |                     |         |          |       | GR    | 960-F03003        |         |             |      |       |      |
| 点市                               | 試验可描定他人代付           |            |                     |                     |         |          |       |       |                   |         |             |      |       |      |
| Rinsleit                         |                     |            |                     |                     |         |          |       |       |                   |         |             |      |       |      |
| 10.00.00                         |                     |            |                     |                     |         |          |       |       |                   |         |             |      |       |      |
| 收费用=开机国运费+开                      | 刊度 + 初时补贴费 + 純約     | 1艘 + 附加和利用 |                     |                     |         |          |       |       |                   |         |             |      |       |      |
| 應金額 = 上下限及折扣后<br>收费用 = 应收费用 - 优质 | 过理的金额<br>(余新        |            |                     |                     |         |          |       |       |                   |         |             |      |       |      |
|                                  |                     |            |                     |                     |         |          |       |       |                   |         |             |      |       |      |
|                                  |                     |            |                     |                     |         |          |       |       |                   |         |             |      |       |      |

5) 点击"添加"填写所用本人经费卡,填写经费卡时请注意需选择余额充足的经费卡号, 并填写该卡需支付的金额。如需使用本人的多张经费卡支付需重复点击"添加"和选择 经费卡、填写金额的操作。

| 🚍 经费卡信息    |             |    |    |                       |      |
|------------|-------------|----|----|-----------------------|------|
| 总收费金额 1.01 | 剩余收费金额 1.01 |    |    |                       |      |
| 负责人        | 经费卡         | 金額 |    | 请选择经费卡                | ×    |
| 添加 1       |             |    |    | <b>经费卡</b> :<br>选择经费卡 |      |
|            | 代付人         |    | 金额 | 金额:                   |      |
| 请求代付       |             |    |    | 1.01 3                |      |
| 其它关于附加费用的  | 说明          |    |    |                       | 4 提交 |

6) 如需他人代付请点击"请求代付",输入代付人及代付金额。部分账单自己支付、部分

账单由他人代付是被系统允许的。

| 总收费金额 1.0             | 1 剩余收费金额 1.01      |    | 10000       |      |
|-----------------------|--------------------|----|-------------|------|
| 负责人                   | 经费卡                | 金额 | 请求代付        | ×    |
| 添加                    |                    |    | 代付人: 经费卡负责人 |      |
|                       | 代付人                |    | 金额 代付金额:    |      |
| 请求代付<br>1<br>其它关于附加费用 | 9 <b>4</b> 5168.09 |    | 代付金》3       | 4 提交 |

被请求代付的用户需登录自己的系统,点击"代付汇总表"进行相关操作。

| 厦门大学贵重仪器共享               |                    |                 |
|--------------------------|--------------------|-----------------|
| 副 仪器管理 <                 | 首页 > 学院汇总表         |                 |
| ☑ 学院汇总表 ~                | 学院汇总表              |                 |
| ○ 学院汇总表                  |                    |                 |
| 0 代付汇总表                  | <b>仪器名称</b> : 仪器名称 | 刷卡人所属课题组: 刷卡人所属 |
| ▲ 学院管理 <                 | 最小实际测试结束时间: ③ 最小实际 | 测试结束时间 最大实际测试线  |
| ▲ 数据报表(旧) <              | 收费流水号              | 刷卡课题组           |
| G 上传承诺书                  |                    |                 |
| <ul><li>✤ 帐号绑定</li></ul> |                    |                 |

7) 填写至支出金额与应缴费金额一致后,点击账单中的"提交"按钮,使账单状态变为"学院仪器收费分管负责人审核"即可完成全部缴费操作,使用的经费卡中填写的这部分金额被冻结直至转账完成。

| 收费集本任   | 副有建築組 | 常物数束起此时间                                                             | 使用助细                                                                  | 日本部                       | 打包人                        | N/B                        |
|---------|-------|----------------------------------------------------------------------|-----------------------------------------------------------------------|---------------------------|----------------------------|----------------------------|
| 生命科学学校  |       | 版: 2020-09-10 08 52 45<br>止: 2020-19-23 14 20 03<br>员时长福品: 505 00    | 开約1期日2週1 0 00<br>开約1週1<br>約1311年10月 10 00<br>6月14日<br>時111月1日1日 000   | <u> </u>                  | 的组织<br>2021-03-31 11:34:48 | 待填经费卡<br>任费卡时和用成<br>通道 每出, |
| £DI:WWR |       | 載: 2020-08-10 08 52 45<br>武: 2020-10-23 14-20 03<br>伝神刊4544歳: 865.00 | 开代加定期。000<br>开代版: 広々現用:<br>代却计分表: Do0 代期表用:<br>村村島 金改務用:<br>附加純大規 000 | 841138<br>2021-03-31 11.3 | 学院仪昌牧<br>1448 短            | 费分曾负责人审核<br>8年20年2月<br>月日  |